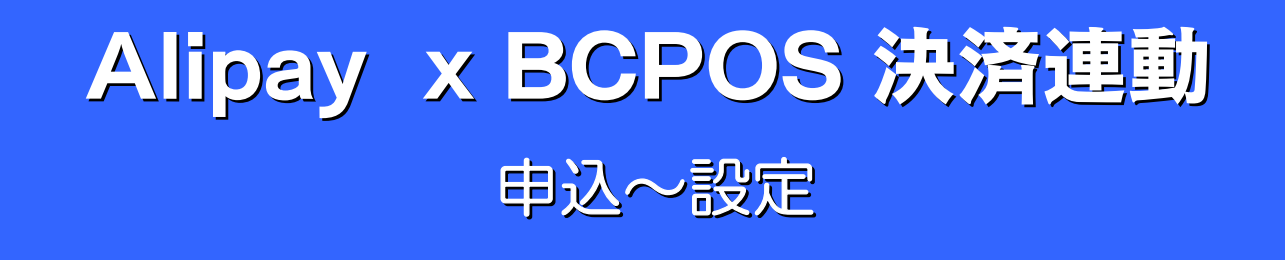

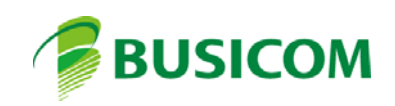

## Alipay 連動時のシステム要件

| ソフトウェ                                                                                    | ア要作                                 | ŧ                                   | ハードウェア要件                                                                                                    |                                                                                                    |                                                                                            |                                                                             |                                            |  |  |  |
|------------------------------------------------------------------------------------------|-------------------------------------|-------------------------------------|----------------------------------------------------------------------------------------------------|----------------------------------------------------------------------------------------------------|--------------------------------------------------------------------------------------------|-----------------------------------------------------------------------------|--------------------------------------------|--|--|--|
| BCPOSのバー                                                                                 | -ジョン                                |                                     | バーコート゛リーダー                                                                                                    |                                                                                                    |                                                                                            |                                                                             |                                            |  |  |  |
| 【BCPOSは、最新のバージョ<br>※BCPOS ver7.6以降のバー<br>は無料です(ver7.6リリース                                | ンver7.4<br>-ジョンア<br>く2018/0         | である事】<br>ップ料金<br>6/01)              | Alipay は、カードの代材<br>スマートフォンの画面を<br>BCPOSのハードウェア・                                                                                                    | っりに、スマートフォン<br>読める「バーコート゛!<br>ャットで販売したバー                                                                                                    | ′の会員番号バーコー<br>リーダー」が必要とな<br>コート゛リーダーは主                                                     | -ト <sup>*</sup> を読取ります。<br>ります。<br>に BCN-NU1000                             | ,<br>1及7Ň                                  |  |  |  |
| インターネット                                                                                  | ·環境                                 |                                     | BCN-NU1200Uとなりま                                                                                                    |                                                                                                    |                                                                                            |                                                                             |                                            |  |  |  |
| イントラネットを構築されてい<br>管理者との打ち合わせが必<br>Windows<br>Windows7以.                                  | なります、<br>る場合、<br>要になり<br>上である       | 】<br>ネットワー・<br>ます。<br>)事】           | <ul> <li>(右記画像参照)BCN-N&lt;</li> <li>背面 ラヘ゛ルを参照して</li> <li>※BCN-NU1200UでSerial:</li> <li>販売は、約2016/10以降販</li> <li>※あっと免税用のパス7</li> <li>1900PPは、読み取り</li> </ul> | NU1200Uで、Serial N<br>こください。<br>先頭に「A」が付くモデル<br>を売の製品が対象<br>ポートリーダー<br>「可能です。                                                                                                    | o先頭に「A」がある事<br>の                                                                           | Model No.: BCN-1200U-B<br>Serial No.: BCN-1200U-B<br>Serial No.: A12B000581 |                                            |  |  |  |
| WINDOWSCOX]/LAR                                                                          |                                     |                                     |                                                                                                    |                                                                                                    |                                                                                            | Page in Talway                                                              |                                            |  |  |  |
|                                                                                          | 32bit                               | 64bit                               |                                                                                                    |                                                                                                    | 42                                                                                         |                                                                             | 45                                         |  |  |  |
| Windows 10                                                                               | 32bit<br>O                          | 64bit<br>O                          | スマホ読取り可能、推歩<br>・ビジコム製バーコート*                                                                                                    | 観品<br>リーダーの現行販売                                                                                                    | 機種は、全てスマー                                                                                  | トフォンの読取り                                                                    | が可能です。                                     |  |  |  |
| Windows 10<br>Windows 8.1                                                                | 32bit<br>O<br>O                     | 64bit<br>O<br>O                     | スマホ読取り可能、推奨<br>・ビジコム製バーコート <sup>*</sup>                                                                                                    | <sup>軽</sup> 製品<br>リーダーの現行販売                                                                                                    | 機種は、全てスマー                                                                                  | トフォンの読取りが                                                                   | が可能です。                                     |  |  |  |
| Windows 10<br>Windows 8.1<br>Windows 8                                                   | 32bit<br>O<br>O<br>O                | 64bit<br>O<br>O                     | スマホ読取り可能、推奨<br>・ビジコム製バーコート <sup>*</sup><br>型番                                                                                                    | き製品<br>リーダーの現行販売<br>機能                                                                                                    | 機種は、全てスマー<br>スキャン速度                                                                        | トフォンの読取りた                                                                   | が可能です。<br>                                 |  |  |  |
| Windows 10<br>Windows 8.1<br>Windows 8<br>Windows 7                                      | 32bit<br>0<br>0<br>0<br>0           | 64bit<br>0<br>0<br>0<br>0           | スマホ読取り可能、推奨<br>・ビジコム製バーコート <sup>、</sup><br>型番<br>BC-BR900L                                                                                                    | ≹製品<br>リーダーの現行販売<br>機能<br>LED無                                                                                                    | 機種は、全てスマー<br>スキャン速度<br>120/秒                                                               | トフォンの読取り<br>耐衝撃<br>落下/1.0m                                                  | が可能です。<br>売価<br>¥2,980                     |  |  |  |
| Windows10Windows8.1Windows8Windows7PosReady7(RZ-A390)                                    | 32bit<br>0<br>0<br>0<br>0<br>0      | 64bit<br>0<br>0<br>0<br>0<br>×      | スマホ読取り可能、推測<br>・ビジコム製バーコート <sup>、</sup><br>型番<br>BC-BR900L<br>BC-CP600U                                                                                       | <ul> <li>              ま製品      </li> <li>             レーダーの現行販売             機能             </li> <li>             LED無             LED有         </li> </ul>                                                                                                    | <ul> <li>機種は、全てスマー</li> <li>スキャン速度</li> <li>120/秒</li> <li>200/秒</li> </ul>                | トフォンの読取り<br>耐衝撃<br>落下/1.0m<br>落下/1.0m                                       | が可能です。<br>売価<br>¥2,980<br>¥2,760           |  |  |  |
| Windows 10<br>Windows 8.1<br>Windows 8<br>Windows 7<br>PosReady 7(RZ-A390)<br>Windows XP | 32bit<br>0<br>0<br>0<br>0<br>0<br>× | 64bit<br>0<br>0<br>0<br>0<br>×<br>× | スマホ読取り可能、推測<br>・ビジコム製バーコート <sup>、</sup><br>型番<br>BC-BR900L<br>BC-CP600U<br>BC-CP700VU                                                                         | <ul> <li>●</li> <li>●</li> <li>Ø</li> <li>Ø</li> <li>●</li> <li>●<td><ul> <li>機種は、全てスマー</li> <li>スキャン速度</li> <li>120/秒</li> <li>200/秒</li> <li>200/秒</li> </ul></td><td>トフォンの読取り<br/>耐衝撃<br/>落下/1.0m<br/>落下/1.0m<br/>落下/1.2m</td><td>5<br/>5<br/>売価<br/>¥2,980<br/>¥2,760<br/>¥4,600</td></li></ul> | <ul> <li>機種は、全てスマー</li> <li>スキャン速度</li> <li>120/秒</li> <li>200/秒</li> <li>200/秒</li> </ul> | トフォンの読取り<br>耐衝撃<br>落下/1.0m<br>落下/1.0m<br>落下/1.2m                            | 5<br>5<br>売価<br>¥2,980<br>¥2,760<br>¥4,600 |  |  |  |

## Alipay 決済サービス申込書サンプル-①

お送り差し上げる、決済サービス申込書・決済サービス店舗登録申請書(複数店舗時)・決済サービス店舗登録申請書(店舗別振込先)、記入例を同封しています。 尚、ご返送頂<際には、各種申込書の他、申込み法人の登記簿謄本、他店舗写真のメール送付(P-4参照)が必要となります。

| Ċ  | UNIVA I                                 | 決済サービス申込書<br>発送会社ユニヴァ・ベイキャスト 鬼<br>下記名集項への同意を確認・了承の上、以下の通り申し込みます。         | 御                                       |                                          | 1 由以考(                                                                         |     |                                        |                                                                                                    |
|----|-----------------------------------------|--------------------------------------------------------------------------|-----------------------------------------|------------------------------------------|--------------------------------------------------------------------------------|-----|----------------------------------------|----------------------------------------------------------------------------------------------------|
| a  | シオ記入欄<br>フリガナ                           | 太線内と右上の「ご犯入日」の情報を書れなくご犯入の上、道式欲のある確はいずれかにO又はチェックをご犯入下さい。                  |                                         |                                          |                                                                                | Ċ   | UNIVA I                                |                                                                                                    |
|    | 会社名<br>(個人の場合は個人名をご<br>記入ください)          |                                                                          | 代表者印                                    | 「<br>反社会的<br>ではないこ<br>表明・確約              | 1<br>1<br>1<br>2<br>中込者(<br>約<br>)<br>約<br>)<br>次<br>め<br>に応じ                  | お   | 申込者記入欄                                 | 太陽内と右上の「ご肥入日」の情報を離れなくご肥入の上、選択数のある欄はいずれかにO又はチェックをご肥入下さい。                                                                                          |
|    | 会社所在地<br>個人の場合はご自宅住所<br>をご記入ください)       | τ         -8           με         με                                     | (円)<br>部上場の場合<br>印、別途相談                 | への同業<br>各<br>条<br>項                      | <ul> <li>3(1)UPCは<br/>本件取引を<br/>(2)UPCが、<br/>賠償する責</li> <li>(3)本件取引</li> </ul> |     | クリカナ<br>会社名<br>(個人の場合は個人名をご<br>取入ください) | c AiPayをご利用頂く法人(個人)様をご記入ください。 (代表者印 印)                                                                                                    |
|    | TEL(代表)<br>FAX                          |                                                                          |                                         | へ<br>の<br>同<br>意                         | 申込<br>Alipay S                                                                 |     | 会社所在地<br>個人の場合はご自宅住所<br>をご記入ください)      | ▼                                                                                                    |
| お申 | フリガナ                                    | □ 会社所在地 販促品をお送りする送付                                                      | 讨先                                      | 「規約」<br>への同慮                             | · 決》                                                                           |     | TEL(代表)                                | 〒                                                                                                    |
| 込者 | 代表者名                                    | □ その他<br>(右欄にご記入下さい) (                                                   | ) 宛                                     | 「個人情報の影                                  |                                                                                | お   | FAX                                    | 第6年9月17日<br>版促品をお送りする送付先                                                                                                    |
| 情報 | 店舗URL                                   | アカウント                                                                    | アカウント                                   | への同意                                     | E Fbo                                                                          | 申込  | フリガナ                                   |                                                                                                    |
|    | 販売する商品                                  |                                                                          | (APP台數)                                 |                                          | 「個                                                                             | 者情報 | 店舗旧                                    | (古棚にご記入下さい) ( ) 宛<br>ご利用店舗のWERサイト 無い場合法人WERサイトの101 を記載                                                                                           |
|    | 申込<br>ご招当者情報                            | フリガナ     部署名                                                             |                                         | ●弊社記入欄<br>決                              | R済手数料                                                                          | 罕仅  | 販売する商品                                 |                                                                                                    |
|    | C I I I I I I I I I I I I I I I I I I I |                                                                          |                                         | Alipay Spot                              |                                                                                |     | da 13                                  |                                                                                                    |
|    | 明細送付先                                   | メール(1)                                                                   |                                         | 利用料壶                                     | お支払<br>サイクル 1                                                                  |     | ご担当者情報                                 |                                                                                                    |
|    |                                         | メール(2)                                                                   |                                         |                                          | 端末単価                                                                           |     |                                        | メール(1) AIPayの利用明細をメールでお送りします。                                                                                                    |
|    | フリガナ                                    | ты                                                                       |                                         | Č                                        | (税抜き)                                                                          |     | 明細送付先                                  | メール(2) 上記、送り先とは別のメールにもお送りする場合記載                                                                                                    |
| 店舗 | 店舗名                                     |                                                                          |                                         | 端末代金                                     | 購入台数                                                                           |     | フリガナ                                   |                                                                                                    |
| 情報 | 所在地                                     | <b>T</b>                                                                 |                                         |                                          | 合計                                                                             | 店   | 店舗名                                    | 主たる店舗または、一番最初に利用開始する店舗を<br>記載<br>操物店舗の場合、別紙の「店舗登録中請書」に記載                                                                                         |
|    |                                         | ※複数店舗でご利用のお申込者は、「店舗登録申請書」に店舗情報をご記入の上、ご提                                  | 出ください。                                  | (                                        | (税抜き)                                                                          | 備掘  |                                        |                                                                                                    |
|    | 金融機関名                                   | 銀行・信金<br>信組・農協<br>支店名<br>その他                                             | 支店 ・ 出張所<br>魚( )                        | Alipay広告<br>サービス<br>利用料金                 | 編集費用<br>(税抜き)                                                                  | ŦIX | 所在地                                    | ※複数店舗でご利用のお申込者は、「店舗登録申請書」に店舗情報をご記入の上、ご提出ください。                                                                                                    |
| 振込 | 金融機関コード                                 | 支店コードロ座番号                                                                | 普通 当座                                   | ※弊社にてAlipa<br>します。クーポン<br>※Alipay Spot F | ay広告サービス内店<br>ン発行時も、ご依頼<br>Payment決済サー(                                        |     | 金融機関名                                  | 銀行 · 信金<br>信組 · 豊富 支店名 支店名 さび ・ 出張所<br>その他 ( )                                                                                                   |
| 先  | 口座名義<br>(カナ)                            | ※口座会員は通線記載のカナで<br>ください。※口座会員は通道とお中辺<br>るの数方があります。ひただきす<br>なる口座会員を指定した場合、 | で正しくご記入<br>込者は同一であ<br>すお申込者と異<br>これにより発 | 告サービス利用料<br>備<br>考                       | 料金の相殺はいたし                                                                      | 振込  | 金融機関コード                                | 支店コード     口座番号     普通 当座                                                                                                    |
|    |                                         | 生する一切の物理しついて、有<br>ヴァ・ペイキャスト(以下、美<br>責任を負いません。                            | ¥社は一一<br>弊社)は何らの                        | 欄                                        |                                                                                | 20  | ロ座名義<br>(カナ)                           | ※口座名鎭は通帳記載のカナで正しくご記入ください。※口<br>座名鎭とお申込者は同一である必要があります。やむを得ず<br>お申込者と異なる口座名鎭を指定した場合、これにより発生<br>する一切の問題について、株式会社ユニヴァ・ペイキャスト<br>(以下、弊社)は何らの責任を負いません。 |

# Alipay 決済サービス申込書サンプルー②

申請書の原本を、ご返送ください。

| Ċ           | UNIVA                                                                               | PAYCAST     | Alipay Spot<br>決済サービス店舗<br><sup>株式会社ユニヴァ・ペ</sup><br><sup>R申込店は、当社の店舗である</sup> | Payment<br>補登録申請書<br>イキャスト御中<br>ることに相違ありま | ません。  | #甲<br>(印)                |                        | ۷   | UNIVA P                                                                                | AYCAST   | <b>決済サ-</b> |                    | ot Payme<br>録申請書()<br><sup>ヴァ・ペイキャスト</sup><br>舗であることにす | ent<br>古舗別振辺<br><sup>御中</sup><br><sup>相違ありません</sup> | <b>ふ先</b> )       | 指印                                                                                                    |
|-------------|-------------------------------------------------------------------------------------|-------------|-------------------------------------------------------------------------------|-------------------------------------------|-------|--------------------------|------------------------|-----|----------------------------------------------------------------------------------------|----------|-------------|--------------------|--------------------------------------------------------|-----------------------------------------------------|-------------------|----------------------------------------------------------------------------------------------------|
| 加盟店         | フリガナ<br><u> 会社名</u><br>(個人の連絡は個人名をご<br>服入ください)<br>会社所在地<br>(個人の連絡はこ時を研<br>をごERください) | -<br>-<br>- |                                                                               |                                           |       |                          |                        | 加盟店 | T - 一次 ひ た が 共 /<br>T - 一次 ひ ガ ナ<br>な た さ い か か か か か か か か か か か か か か か か か か        |          | ••          |                    |                                                        |                                                     |                   |                                                                                                    |
| 店舗①         | フリガナ<br>店舗名<br>所在地                                                                  | <b>T</b>    |                                                                               |                                           | TEL 7 | <sup>2</sup> カウント<br>発行数 | אַלָּרָ <del>מ</del> ָ | 店舗① | 店舗名       所在地       金融機関名                                                              | Ŧ        |             | 銀行 · 信金<br>信組 · 農協 | 支店名                                                    |                                                     | 支店 ・ 出張<br>その他(   | 所留口度名集は遺典を載のカナ<br>) 名で正しくご知べざさい。<br>常口度名集とお売く着さら、<br>市内高名集とお売ります。 やお                                        |
| 店舗②         | フリガナ<br>店舗名<br>所在地                                                                  | <b>T</b>    |                                                                               |                                           | TEL 7 | <sup>2</sup> カウント<br>発行数 | アカウント                  |     | <ul> <li>金融機関コー</li> <li>ロ座名義<br/>(カナ)</li> <li>アカウント<br/>発行数</li> <li>フリガナ</li> </ul> | ド<br>アカウ | 支店コード       |                    | 口座番号                                                   |                                                     | 普通 当座             | を得すお申込書と異なる口度<br>名誉を指定した場合、これに<br>より発生する一切の問題につ<br>いて、株式会一切の問題につ<br>いて、株式会社ユニプァ・ベ<br>イキャストは何らの責任を負<br>いません。 |
| 店舗③         | フリガナ<br>店舗名<br>所在地                                                                  |             | J                                                                             | 見本                                        | TEL 7 | <sup>2</sup> カウント<br>発行数 | אַלט <del>ע</del>      | 店舗の | 店舗名<br>所在地<br>金融機関名                                                                    | Ŧ        |             |                    |                                                        | TEL                                                 | 支店 ・ 出張<br>その他〈   | 所<br>※回意を開は遺体記載のカナ<br>) をで定しくご取べただめ、<br>※回意を見たりあい意味の見                                                       |
| 店舗④         | フリガナ<br>店舗名<br>所在地                                                                  |             |                                                                               |                                           | TEL 7 | <sup>2</sup> カウント<br>発行数 | ア <del>カ</del> ウント     |     | <ul> <li>金融機関コー</li> <li>□座名義<br/>(カナ)</li> <li>アカウント<br/>発行数</li> <li>フリガナ</li> </ul> | ド<br>    | 支店コード       |                    | 口座番号                                                   |                                                     | 普通  当座            | である砂銀が扱うます、やむ<br>を得す方中込と全保なる口を<br>名誉を知定した違合、これに<br>より発生する一切の問題につ<br>いて、株式会社コニヴァ・ベ<br>イキャストは何らの責任を負<br>いません。 |
| 店舗ら         | フリガナ<br>店舗名<br>所在地                                                                  | T           |                                                                               |                                           | TEL 7 | <sup>2</sup> カウント<br>発行数 | アカウント                  | 店舗③ | 店舗名<br>所在地<br>金融機関名                                                                    | Ŧ        |             | 銀行・信金<br>信組・農協     | 支店名                                                    | TEL                                                 | _ 支店 ・ 出張<br>その他( | 所申○商名間は温暖を取のカナ<br>) 名で正しくごなみください。<br>※口信名間となず込きは同一                                                          |
| 店<br>舗<br>⑥ | フリガナ<br>店舗名<br>所在地                                                                  | Ŧ           |                                                                               |                                           | TEL 7 | <sup>9</sup> カウント<br>発行数 | アカウント                  |     | <ul> <li>金融機関コー</li> <li>ロ座名義<br/>(カナ)</li> <li>アカウント<br/>発行数</li> </ul>               | ド<br>アカウ | 支店コード       |                    | 口座番号                                                   |                                                     | 普通 当座             | 、回びやないの学ま、やび<br>を得する中心とと柔なる口座<br>と聞きておせた。それに<br>を聞きておせた。それに<br>くれないで、様式を打ユニプラ・ベ<br>イモャストは何らの責任を負<br>いません。   |
| 備考欄         |                                                                                     |             |                                                                               | 営業担当 城                                    | 函内    |                          |                        |     | 備考欄                                                                                    |          |             |                    |                                                        | 営業担当                                                | 堀                 | 内                                                                                                    |

## Alipay 申込の流れ

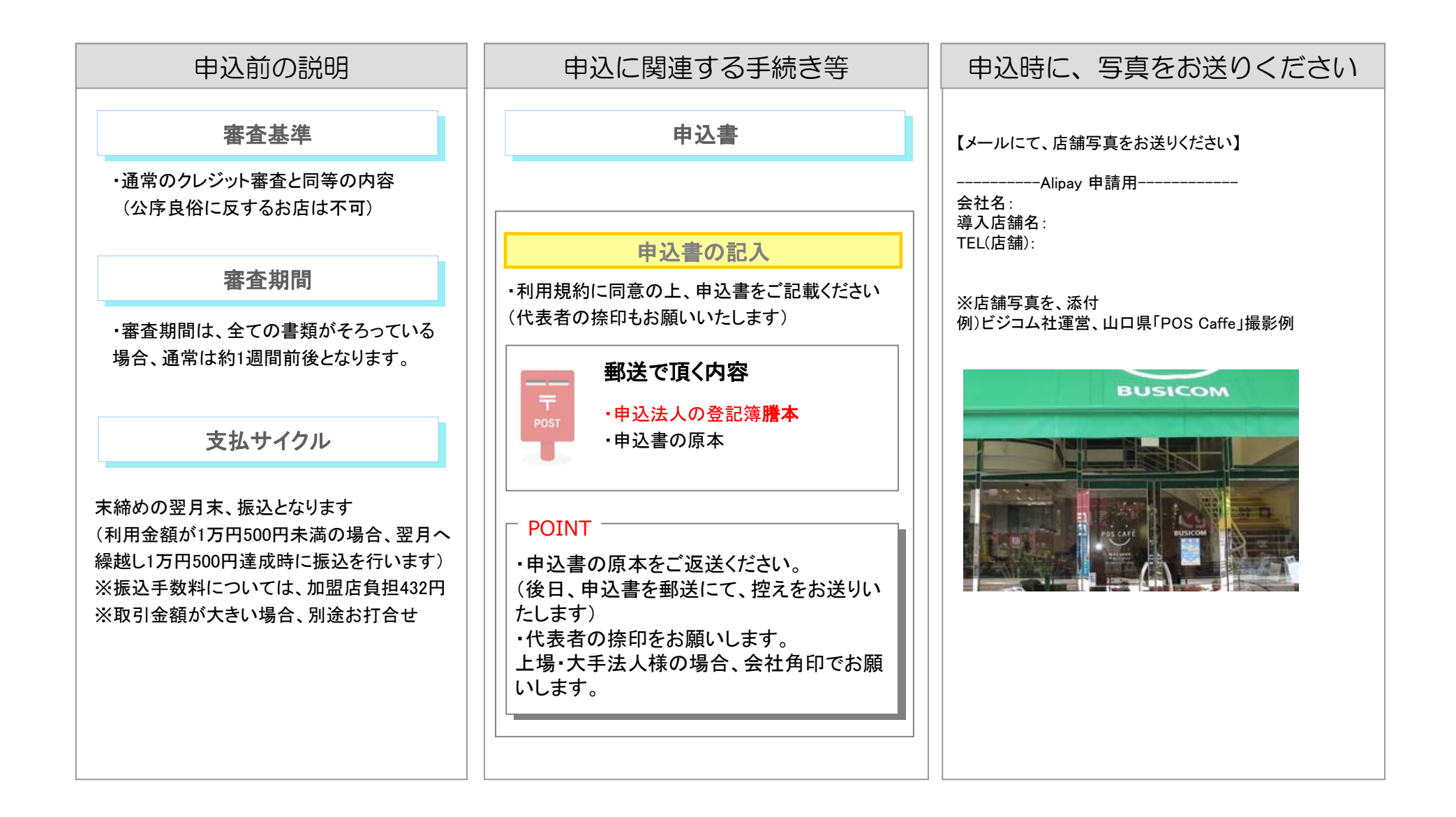

# 審査結果とAlipay アカウントの発行

| アカウント発行と                    | :設定ファイル                        |                                            |                                    |              |
|-----------------------------|--------------------------------|--------------------------------------------|------------------------------------|--------------|
| 審査結                         | 果の報告                           | アカウント発行(設                                  | 定ファイルのメール送付)                       |              |
| ・申込書類に不備が第<br>1週間程度で審査結5    | 無い場合、<br>果をご報告差し上げます。          | ・審査結果として<br>「アカウント」「専用管理画面URL」「ログイン        | 'ID」「パスワード」がお客様用に                  | ニ発行されます。(メール |
| 加明作样桂和                      | 店舗ID                           | 店舗名                                        |                                    |              |
| 加盈冶体消散                      | 8700005                        | 【サンプル】株式会社ビジコム                             |                                    |              |
| 签证实工作和                      | アカウント名                         | 管理画面URL                                    | ログインID                             | パスワード        |
| 官理画面作報                      | 【サンプル】株式会社ビジコム                 | https://bao-demo.ccps.jp/Shop              | sample@busicom.co.jp               | AnDeWZxvObLE |
|                             | 加盟店名                           | 端末アカウント名                                   | TID                                | PW           |
| 決済アプリ                       | 【サンプル】株式会社ビジコム                 | ビジコム東京店1                                   | 87150000002003016                  | YAEcbHj      |
| (招待Pay)情報                   | 【サンプル】株式会社ビジコム                 | ビジコム東京店2                                   | 87150000002003026                  | qxBTIo9      |
|                             | 【サンプル】株式会社ビジコム                 | ビジコム大阪店1                                   | 87150000002003036                  | YsuLFet      |
| Alipay                      | 管理画面                           | Mage TMS Shop × ← → C ● 保護された通信 https://b. | 663 回 23 )<br>ao-demo <b>6</b> 会 : |              |
| 上記「管理画面URL」<br>記載「ログインID」「バ | 」をインターネットブラウザで開きます。<br>パスワード」で | 招待 TMS Console                             |                                    |              |
| ・取引照会・取引分析                  | f・入金照会・レシート照会・店員管理             | 🔒 Logi                                     | n                                  |              |
| ・加盟店情報・・・等、                 | が行えます。                         | ログインID                                     |                                    |              |
|                             |                                | sample@busicom.c                           | o.jp                               |              |
| XAlipay 管理画面の               | ) 探作万法は、ユニウァ・ベイキャスト            | パスワード                                      |                                    |              |
| TF成の探TFマーユ                  | ブルをこ奓照いにさい。                    | •••••••                                    |                                    |              |

© 2016 UNIVA Paycast Limited. (Version : 2.0.7) [97]

## Alipay BCPOS設定

### BCPOSの設定

### BCPOS「全般設定」>「基本設定」>「小計」> クレジット機能使用[する]>[決済連携設定]を押します

| 🛃 基本設定                                                                        |                                 |         |                                                                 |                                 |                                                                                              |                                    |        |
|-------------------------------------------------------------------------------|---------------------------------|---------|-----------------------------------------------------------------|---------------------------------|----------------------------------------------------------------------------------------------|------------------------------------|--------|
| 祁刀其月                                                                          | 初期2                             | 初期3     | 小計                                                              | NON-PLU                         | 機種                                                                                           | メニューバー                             | ディレクトリ |
| 顧客                                                                            | レシート                            | 客面表示    | レシート印字                                                          | 業種OP                            | ポイント                                                                                         |                                    |        |
| -小計入力必須<br>しない<br>-小計割引機能<br>しない<br>書明1率手入力<br>書明1率百定<br>まるめ設定<br>機能使用<br>しない | する<br>する<br>しない<br>20 ▼ %<br>する | する - クL | e機能使用<br>しない<br>ざットカード機能使<br>しない<br>レない<br>しない<br>しない<br>た済連携調知 | する 世<br>第一<br>する ピ<br>する ピ<br>章 | 当者コード入力強<br>現計(実行)時入力-<br>しない<br>販売返品時のみ入力<br>しない<br>販売画面のト <sup>®</sup> ロオ-7<br>しない<br>数入力- | 制<br>する<br>する<br>*)時入力<br>する<br>する |        |

### ② クレジット決済連携>「Alipay」>[連携する]>[端末MID]「パスワード」を入力「更新」で終了

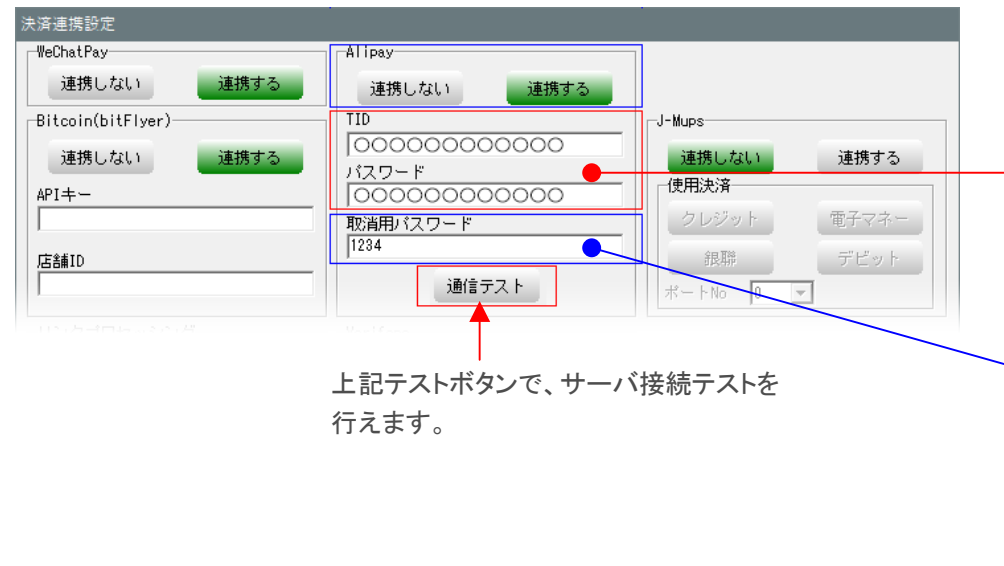

### 決済/通信テストについて

原則、テスト不要ですが

取引額が多い店舗等不安がある場合には、ユニヴァ・ペイキャストと相談し、 中国人ユーザーに本番テストを依頼してください

テストサーバを使ったテストは、Alipay Web管理画面内のQRコードを読取る 事で実施が可能です。

#### □ BCPOS設定値について

審査OK後に、メールで送信される「招待payアカウント情報.xlsx」ファイル内の 下記記載値をBCPOSへ入力します

| 決済アプリ(招待Pay)情報 |                 |                   |          |
|----------------|-----------------|-------------------|----------|
| 加盟店名           | 端末アカウント名        | TID               | PW       |
| 【DEMO】株式会社ビジコム | 【DEMO】株式会社ビジコム1 | 97180000003003016 | YTNEcbHj |
| 【DEMO】株式会社ビジコム | 【DEMO】株式会社ビジコム2 | 97180000003003026 | qxF0TIo9 |
| 【DEMO】株式会社ビジコム | 【DEMO】株式会社ビジコム3 | 97:               | ZYsuZFet |
| 【DEMO】株式会社ビジコム | 【DEMO】株式会社ビジコム4 | 97180000003003046 | P12vKS68 |
| 【DEMO】株式会社ビジコム | 【DEMO】株式会社ビジコム5 | 97180000003003056 | 10tt7Nki |

#### □ 取消用パスワードについて

管理画面内のパスワードは初期値が「1234」となっています。 初期値のままの場合はBCPOSに「1234」を入力、変更した場合変更値を入力。 ※BCPOS運用上、決済連動設定で使用した後は、運用しません。 BCPOSの返品(取消)時に、バックグラウンドで自動入力しています。

| 裕待<br>Terrelral Manage | ment System | [                   | DEMO】株式会社ビジコム |                     |
|------------------------|-------------|---------------------|---------------|---------------------|
| DashBoard              | 🚵 売上管理      | <u>魚</u> 取消バスワード設定  | 🖪 マイ プロファイル   | II関 QRコード一覧(テストモード) |
| 取消パスワー                 | ド設定         |                     |               |                     |
|                        | 店舖 *        | 97000003 : 【DEMO】 杉 | 株式会社ビジコム ・    |                     |
|                        | 区分1*        | 【DEMO】株式会社ビジコ       | <b>،</b> کر   | ,                   |
|                        | パスワード *     | 6789                |               | ]                   |

![](_page_7_Picture_0.jpeg)

![](_page_8_Picture_0.jpeg)

![](_page_8_Picture_1.jpeg)

## Alipay 決済の流れ-1

① 小計画面で「Alipay」ボタンを押します ② お客様のスマホをコードスキャンする画面が ④ スマートフォンのAlipay 会員 表示されます バーコート をスキャンします 🚄 ●レジ画面 (販売) BCPOS Ver7 (外税 8%) LS-012045 販売 Staff:店長 2018-05-18(Fri)10:30 伝票No. 0000 BUSICOM ay連携 ヒッシュアキャレ ため 小計入力 志 000001 特 ビジコムフォ゚イント率(現金):1% 小計 3,426 0 内金 アハ°レル カフェ ポイント 0 175.0 スマートフォンのバーコードを スキャンしてください <del>ب</del>ة 金額調整 0 マルゲ 税金 274 10 和バス 中止 合計 ¥3, 700 クレジ・ット 0 □ Alipay決済しない 部分精算 0 残金 3,700 1 シーフードビ 預り 0 2 ミートソース 使用可能ポイント: ポイント対象金額: 570 0 3 シーフードビー ¥0 お約 今回加算ポイント: 0 4 ホットドッグ 入力フィールド: 割引 万券 \*\*121 969\*+1 7\*E\*+1 預り 中止 値引 現計 6 支 0 Ø 内金 売掛 詳細 ▲ ] F1Ф止 强免 Bitcoin Alipay TeChat 日本語 英語 中国語 韓国語 タイ語 セミセルフ

#### ③お客様は、自身のスマホでAlipay の会員証をスマホで提示します

![](_page_9_Picture_3.jpeg)

## Alipay 決済の流れ-2

![](_page_10_Figure_1.jpeg)

### Alipay (伝票返品)の流れ-1

② 販売画面で「F2 伝返」ボタンを押します ③ 伝票返品画面で、該当のレシートを、伝票Noや ④ 販売画面に、伝票が呼び出されますので「小計」を押します。 バーコート、読取り(初期設定)で、呼び出します。

| ≪ ● レジ画面<br>版            | i(販売)BCPC           | )S Ver7 (外税<br>aff:店長 | 8%) LS-01            | 2045 TV<br>2017- | 03-08 | 3(¶ed)      | 13:13 伝票    | √o. 0004 | - D       | ×  |     |     |                 | ≪ ● レジi             | 画面 (販売)<br><b>売</b>  | BCPOS Ver7<br>Staff:店長 | 外税 8%   | ) LS-0120            | 045 TV<br>2017-03 | -08(¥ed)1    | 3:16   | 伝票No. 0004       | BU      |         |
|--------------------------|---------------------|-----------------------|----------------------|------------------|-------|-------------|-------------|----------|-----------|----|-----|-----|-----------------|---------------------|----------------------|------------------------|---------|----------------------|-------------------|--------------|--------|------------------|---------|---------|
| - 1"                     |                     | \$° 701               |                      |                  |       | 誕生          | 伝票返品 検索     |          |           |    |     |     |                 |                     |                      |                        |         |                      |                   |              |        |                  |         |         |
| コート<br>顧客名               |                     |                       |                      |                  |       |             | 日付 2017/03/ | 08 -     | 伝票No/バーコー | ۰F |     | F9  | 検索              |                     |                      |                        |         |                      |                   |              |        |                  |         |         |
| 7/1° UN                  | カフェ   エステサ          | ロン ト・ラック、             | -                    | 機能1              | 機能2   | 2           | 伝票No▼ 時刻    | 種別       | 顧客コード     | 1  | 顏客名 | 合計数 | 合計金額            | 7/\°U₩              | <u>л</u> 7т          | エステサロン   ト・            | ック`   - | 1                    | 幾能1   機           | 能2           |        | 1 1              |         | •       |
| ニットキーター/03<br>L          | ジックット<br>L          | BDジャウ<br>ストライフ®       | T9 <del>v</del> 9/01 | 7°16<br>XN/-N    |       | カーコン<br>パンソ | 4 13:11     | 販売       |           |    |     | 2   | 16,986<br>9.426 | 1-9-4-2-/           | 03 ೨ <sup>°</sup> +7 | ト BDジャ<br>ストライ         | . 1     | '9 <del>∀</del> 9/01 | 7°16<br>XN/->     | カーコン<br>ハペンツ | ピーコート  | レザベーベドルト<br>01/F | 10% Off | 保留登録    |
| ジャケット                    | ニットセーター/02<br>M     | BDジャウ<br>フ*1/イン       | T9+9/02              | デニム              | 22    | スキニー        | 2 12:32     | 販売       |           |    |     | 3   | 17,084          | ジャケッ                | ·M                   | /02 BD34               | , 1     | '9 <del>+</del> 9/02 | デニム               | 742~         | ダッフルコ  | トカジュアル           | 顧客情報    | 日報      |
| ji <del>y</del> tok<br>S | <br>こットセーター/01<br>S | BD949<br>Not          | T9+9/08              | 7*14<br>1-7*     |       | ባ           | 1 12:29     | 販売       |           |    |     | 2   | 9,426           | ジ** <b>ブ</b> っ<br>S | - Inte-9             | /01 BD9+               | ,<br>,  | '9¢9/08              | 7*14              | ワーク<br>パ*ンツ  | モッズコート | ビッジネス<br>ルシック    | 売掛      | ジャーナル   |
| No                       | 商                   | 品名                    | ,                    | 在庫               | 数     | 金           |             |          |           |    |     |     |                 | No                  |                      | 商品名                    |         |                      | 在庫 爹              | 女 金          | 額 ▲    | 7                | 8       | 9       |
|                          |                     |                       |                      |                  |       |             |             |          |           |    |     |     |                 | 1 *T:<br>2 *7*      | ***/01<br>ニム/ストーン    | )7992                  |         |                      | 13<br>21          | 1 -1         | 2273 — | 4                | 5       | Ű       |
|                          |                     |                       |                      |                  |       |             |             |          |           |    |     |     |                 |                     |                      |                        |         |                      |                   |              | %      | 1                | 2       | 3       |
|                          |                     |                       |                      |                  |       |             |             |          |           |    |     |     |                 |                     |                      |                        |         |                      |                   |              | +      | 0                | (       | )()     |
| ,                        |                     |                       | 승計_                  | 0                | 17 FL |             |             |          |           |    |     |     |                 |                     |                      |                        | 2<br>C  | 計<br>1               | 2                 | -¥15,        | 728    | C                | 確       | 定       |
|                          |                     | e                     | 21-828T              | しり税              | J∆BT  |             |             |          |           |    |     |     |                 |                     |                      |                        | (外移     | άaτ −Ι,              | 2007祝达            | st −¥lb,     | 900    |                  | 小計      | ł       |
|                          | ·1終了)[F             | 2伝返 <b>F</b> 3        | 担当)                  | [F               | 5商検   | )           | F1 中止       |          |           |    |     |     | F10決定           |                     | F1中止                 | F2金変                   | F3数3    | E F4R                | 7消 F5商            | <u>k</u>     | F7#    | 小 F8返品           |         | ) F10現意 |

#### ① お客様の販売レシートを確認します

| 2017/03,<br>担当者 | /08(水) 1<br>0001:店         | 3:11 店0002<br>長                          | No 000            |
|-----------------|----------------------------|------------------------------------------|-------------------|
| コード             | 数                          | 名<br>単価                                  | 金額                |
| 404-00000       | 14-000 T9<br>1<br>3-000 7* | +7/01<br>3,455<br>=L/XF-394991<br>12,273 | 3, 455<br>12, 273 |
| 813小税5<br>消費税(  | 时錄額<br>8%)                 |                                          | 15, 728<br>1, 258 |
| 合計              | 2点                         | ¥1                                       | 6, 986            |
| お預り             |                            |                                          | ¥O                |
| (Alipay         |                            |                                          | 16, 986)          |

### 注)セット販売を行った場合伝票返品は行えません。 P-14商品別返品で処理を行ってください

注)販売レシート(5品販売)の内、1品だけの返品であっても、 Alipay 決済時の返品処理は、必ず伝票返品処理を行ってください。

伝票返品で、販売を全てキャンセルし、返品しない商品を再度、 販売を行いAlipay 決済を再度行ってください。

お客様

### Alipay (伝票返品)の流れ-2

#### ⑤ 小計画面で「Alipay 」ボタンを押します

#### バーコート、をスキャンします ます 🚄 ● レジ画面 (販売) BCPOS Ver7 (外税 8%) LS-012045 TV 版 売 Staff:店長 2017-03-08(Wed)13:16 伝票No. 0004 BUSICOM 伝票返品の場合「伝票日付」「伝票番号」は自動入力 小計入力 pay連携 \*゚イント率(現金):1% 小計 -15, 728 支 0 内金 アパーレル カフェ エ ポイント 0 1-2-103 L ジャウッ 金額調整 0 ジャケット ニットセーター。 M M 伝票日付 伝票番号 税金 -1, 258 ジャケット ニットセーター. 2018/05/18 -部理 合計 -¥16, 986 クレシ゛ット 0 No -----中止 実行 1 \*T>+>/01 部分精算 0 残金 0 2 \*デニム/ストーンウ □ Al ipay決済しない 預り 0 税対象金額 消耗品対象 一般品対象 非課税対象 1 0 ¥0 お釣 : -15728 0 万券 免税除外対象 入力フィールド: \*\*/>F /// // // // // // 中止 値引 割引 万券 預り 現計 6 🚯 🛃 9 詳細 内金 🔺 🗍 ЕТФШ 免税 Bitcoin Alipay VeChat 日本語 英語 中国語 韓国語 タイ語 セミセルフ

⑦ お客様は、自身のスマホでAlipay の会員証をスマホで提示します

![](_page_12_Picture_4.jpeg)

⑥ お客様のスマホをコードスキャンする画面が表示され ⑧ スマートフォンのAlipay 会員

### Alipay (伝票返品)の流れ-3

![](_page_13_Figure_1.jpeg)

12 お客様のスマホに返金が成功した表示がでます。

#### 13 レシートをお渡しして完了 ※クレジット伝票に類似した書類は不要です

![](_page_13_Figure_4.jpeg)

![](_page_13_Figure_5.jpeg)

お客様

P-13

Alipay (商品別返品)の流れ-1

| 🚄 🕒 レジ画面            | (販売) BCPOS      | Ver7 (外税 8%)    | LS-012045 |                      |      |              |          |               |                          | -          |           |
|---------------------|-----------------|-----------------|-----------|----------------------|------|--------------|----------|---------------|--------------------------|------------|-----------|
| ا <del>ل</del> ار ا | <del>売</del> St | aff:店長          |           | 2018-                | 05-1 | 18(Fri)12    | :10      | 位             | 、票No. 0010               | BUS        | SICOM     |
|                     |                 |                 |           |                      |      |              |          |               |                          |            |           |
|                     |                 |                 |           |                      |      |              |          |               |                          |            |           |
| TH UN ;             | カフェ   エステち      | カン ト・ラック・       | N*#  i    | 機能1                  | 機能   | 2   79J7     | 2        |               |                          | 1          | ••        |
| ニットセーター/03<br>L     | ジャケット<br>L      | BDジャツ<br>ストライフ* | T9#9/01   | 7°26<br>XNU-N        |      | オーコン<br>パンツ  | Ľ-3      | ۰ŀ            | <i>ს</i> ∜°∽∿°⊮Ւ<br>01/F | 10% Off    | 販売保留      |
| ን"ቱታット<br>M         | ニットセーター/02<br>M | BDንቀን<br>ንግራርን  | Tシャツ/02   | デニム<br>ストーンウォッ       | 9a   | አትጋት<br>ስዮንታ | ダッフル     | / <b>a</b> -h | カジュアル<br>バック             | 顧客情報<br>詳細 | ⊟≢⊞       |
| ジャケット<br>S          | ニットセーター/01<br>S | BD349<br>Fist   | T9+9/03   | 7° <u>11</u><br>⊮∽X° |      | ም-ት<br>ስ°ንሣ  | モッズ      | 1-1-          | ビッジネス<br>セット             | 売掛         | ジャーナル     |
| No                  | 商               | 品名              |           | 在庫                   | 数    | 金            | 額        |               | 7                        | 8          | 9         |
| 1 *#1 T             | シャツ/01          |                 |           | 8                    |      | 1 3          | 455      | -11           | 4                        | 5          | 6         |
| <u> </u>            | ノストーノフオダ        | 71              |           | 0                    |      | 1 12         | 213      |               |                          |            |           |
|                     |                 |                 |           |                      |      | _            | %        |               |                          | 2          | 3         |
|                     |                 |                 |           |                      |      |              | +        | ·             | 0                        | 0          | 0         |
|                     |                 |                 | 승計        | 2                    |      | ¥15,         | 728      | ·             | C                        | 確          | 定         |
|                     |                 | (3              | 作柷訂 丨,    | 258)税                | 达計   | ¥Iб,         | 986      |               |                          | 小計         |           |
|                     | F1中止 ] F        | 2金变 F3          | by变 F4耳   | 双消 F                 | 5商村  | €   F6値      | 31 ] F73 | 5-1           | F8返品                     | F9小計       | ) F10現計 ) |

### ② お客様のレシートを確認して、返品する商品を読込み「F8 返品」を押します ③ 返品モードへ切り替わりますので「小計」を押します

| ፈ 🔵 レジ画面             | i(販売) BCPOS      | Ver7 (外税 8%)    | LS-012045            |                  |              |                      |                  | -          |       |
|----------------------|------------------|-----------------|----------------------|------------------|--------------|----------------------|------------------|------------|-------|
| ا <del>ل</del> ار ا  | <del>売</del> 8   | taff:店長         |                      | 2018-05-         | 18(Fri)12    | :10 位                | <票No. 0010       | BU         | SICOM |
|                      |                  |                 |                      |                  |              |                      |                  |            |       |
|                      |                  |                 |                      |                  |              |                      |                  |            |       |
|                      |                  | 1               | 1                    | active 1 rates   |              | , ,                  |                  |            |       |
| אוע חז               | カノェ   IAア!       | カントトラック         | 1 11 11 17           | 機能  機能           | 龍2   イタリバン   | '                    |                  |            |       |
| 1-0-1-2-/03<br>L     | ジャウット            | BD3+9<br>ストライフ* | T9+9/01              | 7°11<br>261/-1   | カーコン<br>パンツ  | ピーコート                | レザニーヘンドト<br>01/F | 10% Off    | 販売保留  |
| ୬°≠୨৬Ւ<br>₩          | ニットセーター/02<br>M  | BDジャウ<br>フプレイン  | T9+9/02              | デニム<br>ストーンウォっシュ | スキニー<br>カペンツ | ダッフルコート              | がごJN<br>パック      | 顧客情報<br>詳細 | ⊟≢₪   |
| ジャケット<br>S           | ニットセーター/01<br>S  | BD349<br>Fish   | T9 <del>0</del> 9/03 | 7°=1.<br>⊮∽X°    | ワ∽ታ<br>⊼°ンツ  | モッズコート               | ビッジ ネス<br>セット    | 売掛         | ジャーナル |
| No                   | 商                | 品名              |                      | 在庫 数             | 女 金 著        | ũ 🔺                  | 7                | 8          | 9     |
| 1 <mark>*#1 T</mark> | ʻ <b>୬₽</b> ୭/01 |                 |                      | 8                | 1 -3         | <mark>455</mark> —   |                  |            |       |
| 2 *デニム               | 、/ストーンウォッ        | ý2              |                      | 6                | 1 -12        | 273 —                | 4                | 9          | 0     |
|                      |                  |                 |                      |                  |              | %                    |                  | 2          | 3     |
|                      |                  |                 |                      |                  |              | +                    | 0                | 0          | 0     |
|                      |                  |                 | 合計                   | 2                | -¥15,7       | 28 🔽 🚺               | <u>c</u>         | 陆          | 完     |
| ,                    |                  | (3              | ∿税計 -1,              | 258)税込           | t -¥16,9     | 986 —                |                  | ALE        | ~     |
|                      |                  |                 |                      |                  |              | \$                   |                  | 小計         |       |
|                      | F1ФШ (F          | 2金变 F3          | 数变 F4耳               | X消 F5商           | 検   F6値3     | I F7 <del>7</del> 59 | F8返品             | F9小計       | F10現計 |

#### ① お客様の販売レシートを確認します

店舗様

お客様

| 東京都文<br>住友不覧<br>TEL:<br>244 | 京区開<br>通江戸<br>03-522 | 口1-20-10<br>川椹駅前8<br>3-5190<br>月反ご  | )<br>ジレ<br>5 >    | * *               |
|-----------------------------|----------------------|-------------------------------------|-------------------|-------------------|
| 2017/03)<br>担当者             | /08(水)<br>0001:/     | 13:11 瓜<br>吉長                       | §0002             | No 0004           |
| コード                         | 数                    | 品 名<br>単位                           | 5                 | 金額                |
| 404-00000                   | 1<br>1<br>3-000 7    | 9+7/01<br>3,45<br>*=&/xF-7<br>12,27 | 5<br>911-991<br>3 | 3, 455<br>12, 273 |
| 813外税5<br>消費税(              | 対象額<br>8次)           |                                     |                   | 15, 728<br>1, 258 |
| 合計                          | 2点                   |                                     | ¥16,              | 986               |
| お預り                         |                      |                                     |                   | ¥O                |
| (Alipay<br>お約り              |                      |                                     | 1                 | 6, 986)<br>¥0     |
| ご来店いた                       | たきま<br>うござい<br>0201  | して<br>ました<br>7030800                | 04000             | I                 |

### 注)セット販売を行った場合以外は、 基本的に伝票返品で処理を行ってください

## Alipay (商品別返品)の流れ-2

![](_page_15_Figure_1.jpeg)

#### ④ 小計画面で「Alipay」ボタンを押します

#### ⑥ お客様は、自身のスマホでAlipay の会員証をスマホで提示します

![](_page_15_Picture_4.jpeg)

## Alipay (商品別返品)の流れ-3

![](_page_16_Figure_1.jpeg)

#### ①レシートが印字されて販売画面に戻ります。

#### ①お客様のスマホに返金が成功した表示がでます。

#### 12 レシートをお渡しして完了 ※クレジット伝票に類似した書類は不要です

金額

-3,455运

-12.273返

-15, 728

-1,258 -¥16, 986

¥O

-16,986)

東京都文京区関口1-20-10 住友不動産江戸川橋駅前ビル

担当者 0001:店長

数

403-000001-000 7"=1/2H-H

1

2点

ご来店いただきまして ありがとうございました

404-000004-000 T9+9/01

8%外税対象额

消費税(8X)

合計

お預り

<内訳>

コード

\*\*販売返品\*\* 2017/03/08(水) 13:20 店0002 No 0007

-3, 455

-12,273

0201703080007000

品名 単価

![](_page_16_Picture_5.jpeg)

![](_page_18_Picture_0.jpeg)

![](_page_18_Picture_1.jpeg)

## Alipay の復旧作業

![](_page_19_Figure_1.jpeg)

![](_page_20_Picture_0.jpeg)